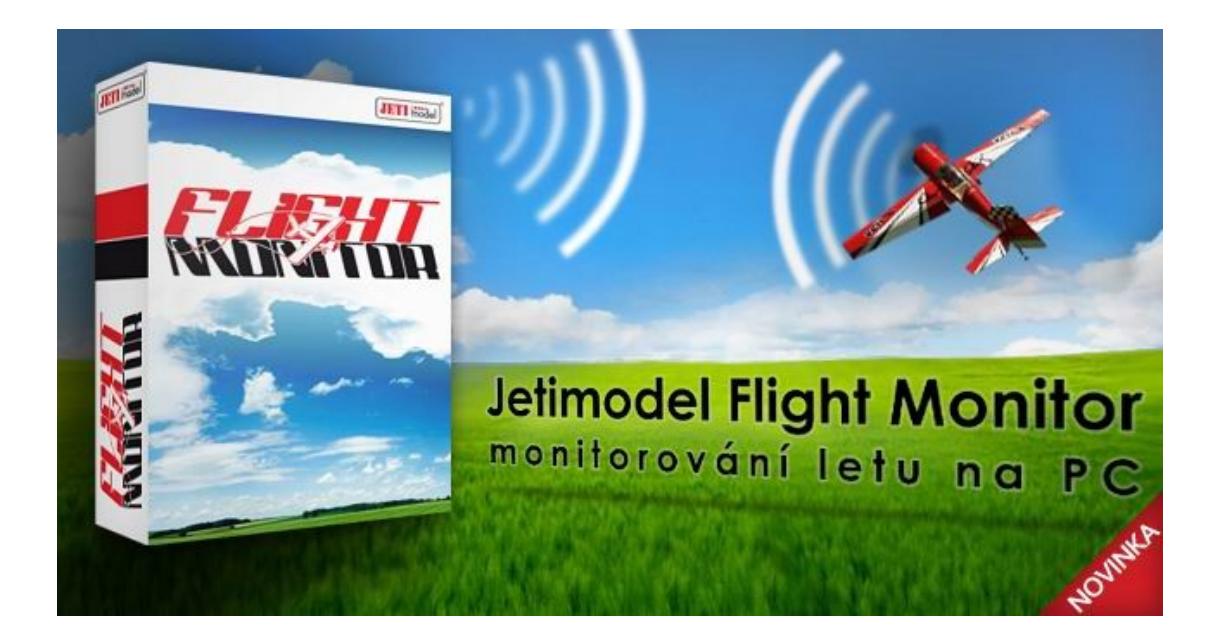

## Die Applikation Jetimodel Flight Monitor ermöglicht die Verarbeitung und Analyse von Telemetriedaten der DUPLEX EX Produktlinie. Sie besteht aus den Modulen Flight Monitor (FM) und JetiBox Profi Reader für die Datenübertragung von der Jeti Box Profi(JBP).

Der Flight Monitor wird zur Anzeige, Detailanalyse und auch als Backupmechanismus für die aufgezeichneten Daten der einzelnen Sensoren verwendet. Diese Daten können in unterschiedlichen grafischen Darstellungsformen angezeigt werden. Bei Verwendung des MGPS-Sensors ist es sogar möglich, die Flugdaten und Kursplots direkt auf der jeweiligen Karte oder (Satelliten-)bild darzustellen.

Das Modul JETIBOX profi Reader ermöglicht den Datentransfer von der JetiBox profi zu Ihrem Windows-PC. Damit können von der JetiBox profi bereits vorhandene/gespeicherte Daten ausgelesen oder Telemetriedaten in Echtzeit übertragen werden. Alle Daten stehen nach dem Transfer bzw in Echtzeit für die Weiterverarbeitung, Analyse oder Ablage im Softwaremodul Flight Monitor zur Verfügung.

Systemvoraussetzungen: Windows XP oder höhere Versionen

## Installation und Verwendung:

Die Installation ist grundsätzlich sehr einfach, nach dem Download der Datei jetimodel\_fm.msi starten Sie die Installation mittels Doppelklick und befolgen die interaktiven Anweisungen während der Installation. <u>Hinweis</u>: Möglicherweise erhalten Sie im Zuge der Installation eine oder mehrere Warnmeldungen Ihres Betriebssystemes und/oder zusätzlich installierter Security- /Firewall/Antivirus-/usw -software. Vorbehaltlich des zuvor erfolgten Downloads von www.jetimodel.de bzw .cz oder .com können Sie diese Warnmeldungen bestätigen und die Installation fortsetzen.

Bestätigen Sie diesen Hinweis mit NEXT:

| Jetimodel_FM                                                                                                    |
|----------------------------------------------------------------------------------------------------|
| Welcome to the Jetimodel_FM Setup Wizard                                                                                                    |
| The installer will guide you through the steps required to install Jetimodel_FM on<br>your computer.                                                                                                    |
| WARNING: This computer program is protected by copyright law and international<br>treaties. Unauthorized duplication or distribution of this program, or any portion of it,<br>may result in severe civil or criminal penalties, and will be prosecuted to the<br>maximum extent possible under the law. |
| Cancel < Back Next >                                                                                                    |

Wählen Sie den gewünschten Installationsort ("Browse") und ggf. die Zugriffsoptionen "Alle Benutzer" ("Everyone") / "nur der aktuelle Benutzer" ("Just me") - … weiter mittels NEXT

| Jetimodel_FM                                                                                                    | _ 🗆 X      |  |
|----------------------------------------------------------------------------------------------------|------------|--|
| Select Installation Folder                                                                                      |            |  |
| The installer will install Jetimodel_FM to the following folder.                                                |            |  |
| To install in this folder, click "Next". To install to a different folder, enter it below or<br>click "Browse". |            |  |
| <u>F</u> older:                                                                                                 |            |  |
| C:\Program Files (x86)\JETI model\Jetimodel_FM\                                                                 | Browse     |  |
|                                                                                                    | Disk Cost  |  |
| Install Jetimodel_FM for yourself, or for anyone who uses this computer:                                        |            |  |
| © Everyone                                                                                                    |            |  |
| Iust me                                                                                                    |            |  |
| Cancel < B                                                                                                    | ack Next > |  |

Starten Sie den Installationsvorgang mit NEXT – dieser kann einige Minuten in Anspruch nehmen, , mittels CANCEL kann die Installation jederzeit abgebrochen werden.

Nach erfolgter Installation beenden Sie den Vorgang mittels CLOSE, die installierten Programme finden Sie in der Programmgruppe JETI model:

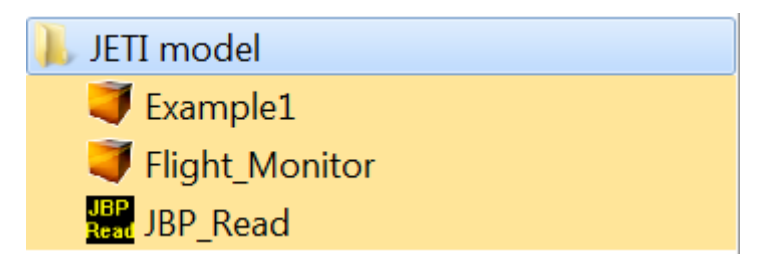

## **Problembehebung:**

Sollte es beim Download oder der Installation zu Problemen kommen überprüfen Sie Ihre Betriebssystemversion (Win XP oder höher), Ihre Userberechtigungen und ggf. die Security und -Firewalleinstellungen.

Eine ordnungsgemäße Funktion dieser Applikation auf anderen als den angegebenen Systemplattformen und Betriebssystemen kann nicht gewährleistet, unterstützt oder serviciert werden!

## **Programmstart:**

Sarten Sie das Modul JBP\_Read

Wählen Sie die gewünschte Betriebsart aus:

- zum Übertragen von Onlinedaten/Echtzeitbetrieb wählen Sie "Start Real Time Mode"
- zum Auslesen gespeicherter Daten wählen Sie "Read SD Card Records"
- zum Verlassen des Programmes wählen Sie "Exit"

Das Modul **Flight\_Monitor** kann zum Betrachten und zur Analyse bereits auf dem PC gespeicherter Daten auch ohne angeschlossener Jeti Box profi verwendet werden – um einen ersten Überblick über die Funktionalität zu erhalten rufen Sie einfach **Example1** auf, dadurch wird der FlightMonitor bereits mit enthaltenen Testdaten gestartet.

> Viel Erfolg! Ihr JETI model s.r.o -Team